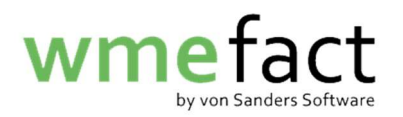

## Meldungen reproduzieren

1. Öffnen Sie "Transfer"  $\rightarrow$  "Meldung"  $\rightarrow$  "Meldung Einzelvertrag"

| 🏩 wme.fa | act 3.1.04         |                 |                     |                          |                     |               |                  |
|----------|--------------------|-----------------|---------------------|--------------------------|---------------------|---------------|------------------|
| wme.fact | <u>F</u> unktionen | Transfer        | <u>A</u> uswertunge | en <u>S</u> tammdaten    | Verwaltung          | <u>H</u> ilfe | F <u>e</u> nster |
|          |                    | <u>M</u> eldung | •                   | <u>M</u> eldung Einzelve | rtrag               |               |                  |
|          |                    | Konsolidi       | erung               | Sammelmeldung            | de <u>f</u> inieren |               |                  |
|          |                    | Freier Exp      | ort/Import          | Sammelmeldung            | er <u>z</u> eugen   |               |                  |
|          |                    | Waage So        | chnittstelle 🕨      |                          |                     |               |                  |
|          |                    | Umwandl         | ungsimport          |                          |                     |               |                  |

2. Klicken Sie auf das "Fernglas" um den Suchdialog zu öffnen

| Meldung      |                         |                   |           |                | r 🛛 🛙                          |
|--------------|-------------------------|-------------------|-----------|----------------|--------------------------------|
|              |                         |                   |           | ?              |                                |
| Meldeart     | ???                     |                   | -         | Belegnummer    | ???                            |
| Periode      | ??? 🔻                   |                   |           | erstellt am    | ???                            |
| Kostenstelle | ???                     |                   |           | Anzahl Sätze   | ???                            |
|              | ???                     |                   |           | Gewicht        | ???                            |
| Buchungsart  | ???                     |                   |           | Dateiname      | ???                            |
|              |                         |                   |           | Protokolldatei | ???                            |
| Transferd    | egleitscheininfo Verarb | eiten Pfadangaben | Dateiname | Protokolld     | atei Fehlerdatei Meldungsdatei |
| Bel          | egart Anzahl S Gewic.   |                   |           | Dateiname      |                                |
|              |                         |                   |           |                |                                |

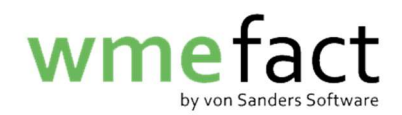

3. Geben Sie das Datum der Meldungserstellung ein und klicken auf "Suchen"

| Meldungen su | hen          |         |              |             |          |              |                  | ×          |
|--------------|--------------|---------|--------------|-------------|----------|--------------|------------------|------------|
| Suchart      | Suchtext     |         |              |             |          |              | Erweiterte Suche | Suchen     |
| Datum        | • 06.10.2022 |         |              |             |          |              | □ IopTen         | Übernehmen |
| Datum        | •            |         |              |             |          |              |                  | Autoconom  |
| Suchtreffer  | 0            |         |              |             |          |              |                  |            |
|              | Meldeart     | Periode | Kostenstelle | Belegnummer | Datum >> | Anzahi Sătze | Gen              | wicht      |
|              |              |         |              |             |          |              |                  |            |

4. Wählen Sie die betroffene Meldung aus und klicken auf "Übernehmen"

| Meldungen suchen                                                   |                        |                    |                                          |                                    |                        |                  | ×          |
|--------------------------------------------------------------------|------------------------|--------------------|------------------------------------------|------------------------------------|------------------------|------------------|------------|
| Suchart Such                                                       | htext                  |                    |                                          |                                    |                        | Erweiterte Suche | Suchen     |
| Datum 💌 06.10                                                      | 0.2022                 |                    |                                          |                                    |                        | TopTen           | Übernehmen |
| Datum                                                              |                        |                    |                                          |                                    |                        |                  | Abbrechen  |
| Datum                                                              |                        |                    |                                          |                                    |                        |                  |            |
| Datum                                                              |                        |                    |                                          |                                    |                        |                  |            |
| Suchtreffer 2                                                      |                        |                    |                                          |                                    |                        |                  |            |
|                                                                    | Meldeart               | Periode            | Kostenstelle                             | Belegnummer                        | Datum >>               | Anzahl Sätze     | Gewicht    |
| Meldung Entsorgernachweise an E<br>Meldung Entsorgernachweise an E | EKO-PUNKT<br>EKO-PUNKT | 01/2019<br>01/2021 | BW025-RE2008LS-123<br>HE102-RE2008LS-123 | 6HN8V0000001 06<br>6HN8V0000002 06 | 10.2022 0<br>10.2022 0 | 0.0<br>0,0       |            |
|                                                                    |                        |                    |                                          |                                    |                        |                  |            |
|                                                                    |                        |                    |                                          |                                    |                        |                  |            |
|                                                                    |                        |                    |                                          |                                    |                        |                  |            |
|                                                                    |                        |                    |                                          |                                    |                        |                  |            |
|                                                                    |                        |                    |                                          |                                    |                        |                  |            |

5. Klicken Sie nun auf "Meldungsdatei" um einen Speicherort auszuwählen

| Meldeart       Meldung Entsorgernachweise an EKO-PUNKT       Belegnummer       6HN8V000002         Periode       01/2021       erstellt am       06.10.2022         Kostenstelle       HE102-RE2008LS-123       Anzahl Sätze       0         LVP S RE 2008 - St. Maintal       Gewicht       0,000         Buchungsart       Dateiname       C:\Program Files (x88         Protokolldatei       10027-26-6HN8V000         Begleitscheininfo       Verarbeiten       Pfadangaben       Dateiname       Fehlerdatei         Image: Segleitscheininfo       Verarbeiten       Pfadangaben       Dateiname       Fehlerdatei         Image: Segleitscheininfo       Verarbeiten       Pfadangaben       Dateiname       Fehlerdatei         Image: Segleitscheininfo       Verarbeiten       Pfadangaben       Dateiname       Fehlerdatei         Image: Segleitscheininfo       Verarbeiten       Pfadangaben       Dateiname       Fehlerdatei         Image: Segleitscheininfo       Verarbeiten       Pfadangaben       Dateiname       Fehlerdatei         Image: Segleitscheininfo       0,000       Wareneingangsys.xml       Dateiname       Fehlerdatei         Image: Segleitscheininfo       0,000       0,000       Wareneingangsys.xml       Segleitscheiningen       Segleitscheiningen <th>Meldung</th> <th></th> <th></th> <th></th> <th></th> <th></th> <th></th> <th></th> <th>r ⊠ ∑</th> | Meldung      |                         |               |           |                 |              |                |                         | r ⊠ ∑         |
|----------------------------------------------------------------------------------------------------|--------------|-------------------------|---------------|-----------|-----------------|--------------|----------------|-------------------------|---------------|
| Meldeart       Meldung Entsorgernachweise an EKO-PUNKT       Belegnummer       6HN8V000002         Periode       01/2021       erstellt am       06.10.2022         Kostenstelle       HE102-RE2008LS-123       Anzahl Sätze       0         LVP S RE 2008 - St Maintal       Gewicht       0,000         Buchungsart       Dateiname       C:\Program Files (x8t         Protokolldatei       10027-26-6HN8V000         Begleitscheininfo       Verarbeiten       Pfadangaben       Dateiname       Fehlerdateit         Transferdateien                                                                                                    |              |                         | <b>1 B</b>    | Ŵ         |                 | ð Þ Þ €      | 2              |                         |               |
| Periode       01/2021       erstellt am       06.10.2022         Kostenstelle       HE102-RE2008LS-123       Anzahl Sätze       0         LVP S RE 2008 - St. Maintal       Gewicht       0,000         Buchungsart       Dateiname       C:\Program Files (x8t)         Protokolldatei       10027-26-6HN8V000         Begleitscheininfo       Verarbeiten       Pfadangaben       Dateiname         Fehlerdateien       Eingangsverwiegun       0       0,000 wareneingangsys.xml         Ausgangsverwiegu       0       0,000 warenausgangsys.xml       PeriodeninventurSYS         PeriodeninventurSYS       0       0,000 bestandsys.xml       Eingangsverwiegu                                                                                                    | Meldeart     | Meldung E               | ntsorgerna    | chweise   | an EKO-PUNKT    | -            | Belegnummer    | 6HN8V000002             |               |
| Kostenstelle       HE102-RE2008LS-123       Anzahl Sätze       0         LVP S RE 2008 - St. Maintal       Gewicht       0,000         Buchungsart       Dateiname       C:\Program Files (x8i         Protokolldatei       10027-26-6HN8V000         Begleitscheininfo       Verarbeiten       Pfadangaben         Dateiname       Protokolldatei       Fehlerdatei         Transferdateien       Eingangsverwiegun       0       0,000 wareneingangsys.xml         Ausgangsverwiegu       0       0,000 warenausgangsys.xml       PeriodeninventurSYS       0         PeriodeninventurSYS       0       0,000 bestandsys.xml       Eingangsverwiegu       0       0,000 bestandsys.xml                                                                                                    | Periode      | 01/2021                 | -             |           |                 |              | erstellt am    | 06.10.2022              |               |
| LVP S RE 2008 - St. Maintal       Gewicht       0,000         Buchungsart       Dateiname       C:\Program Files (x8)         Protokolldatei       10027-26-6HN8V000         Begleitscheininfo       Verarbeiten       Pfadangaben         Dateiname       Protokolldatei       Fehlerdatei         Transferdateien       Belegart       Anzahl S       Gewic         Belegart       Anzahl S       Gewic       Dateiname         Fingangsverwiegu       0       0,000       wareneingangsys.xml         Ausgangsverwiegu       0       0,000       warenausgangsys.xml         PeriodeninventurSYS       0       0,000 bestandsys.xml                                                                                                    | Kostenstelle | HE102-RE                | 2008LS-123    | 3         |                 |              | Anzahl Sätze   | 0                       |               |
| Buchungsart       Dateiname       C:\Program Files (x8)         Protokolldatei       10027-26-6HN8V000         Begleitscheininfo       Verarbeiten       Pfadangaben       Dateiname       Protokolldatei       Fehlerdatei         Transferdateien       Belegart       Anzahl S       Gewic       Dateiname       Eingangsverwiegun       0       0,000 wareneingangsys.xml         Ausgangsverwiegu       0       0,000 warenausgangsys.xml       PeriodeninventurSYS       0       0,000 bestandsys.xml                                                                                                    |              | LVP S RE 2              | 2008 - St. Ma | aintal    |                 |              | Gewicht        | 0,000                   |               |
| Protokolldatei     10027-26-6HN8V000       Begleitscheininfo     Verarbeiten     Pfadangaben     Dateiname     Protokolldatei     Fehlerdatei       Transferdateien                                                                                                    | Buchungsart  |                         |               |           |                 |              | Dateiname      | C:\Program Files (x86)\ | wme.fact\Exp  |
| Begleitscheininfo       Verarbeiten       Pfadangaben       Dateiname       Protokolldatei       Fehlerdatei         Transferdateien                                                                                                    |              |                         |               |           |                 |              | Protokolldatei | 10027-26-6HN8V00000     | 002-HE102-F   |
| Belegart     Anzahl S     Gewic     Dateiname       Eingangsverwiegun     0     0,000     wareneingangsys.xml       Ausgangsverwiegu     0     0,000     warenausgangsys.xml       PeriodeninventurSYS     0     0,000     bestandsys.xml                                                                                                    | Transferd    | egleitschein<br>lateien | hinfo         | Verarbeit | en Pfadan       | gaben Datein | ame Protokolid | latei Fehlerdatei       | Meldungsdatei |
| Eingangsverwiegu     0     0,000     wareneingangsys.xml       Ausgangsverwiegu     0     0,000     warenausgangsys.xml       PeriodeninventurSYS     0     0,000     bestandsys.xml                                                                                                    | Be           | legart                  | Anzahl S      | Gewic     |                 |              | Dateiname      |                         |               |
| Ausgangsverwiegu     0     0,000     warenausgangsys.xml       PeriodeninventurSYS     0     0,000     bestandsys.xml                                                                                                    | Eingangs     | verwiegun               | 0             | 0,000 v   | vareneingangsys | .xml         |                |                         |               |
| PeriodeninventurSYS 0 0,000 bestandsys.xml                                                                                                    | Ausgangs     | sverwiegu               | 0             | 0,000 v   | varenausgangsys | s.xml        |                |                         |               |
|                                                                                                    | Periodeni    | nventurSYS              | 0             | 0,000 t   | estandsys.xml   |              |                |                         |               |

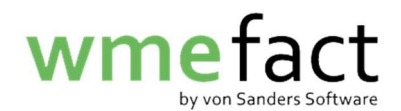

6. Wählen Sie nun den gewünschten Speicherort aus und klicken "Öffnen"

| Meldung                                                 |                                                    |                                                                                                    | r 5 ⊠                                                             |
|---------------------------------------------------------|----------------------------------------------------|----------------------------------------------------------------------------------------------------|-------------------------------------------------------------------|
| Meldeart<br>Periode                                     | Meldung Entsorg                                    | ernachweise an EKO DUNKT Concernant Concernant Concernation Concernation Concernatio Concernation Concern | 2                                                                 |
| Kostenstelle<br>Buchungsart                             | HE102-RE20081                                      | Suchen in: wme.fact                                                                                                    | s (x86))wme.fact\Exr<br>3V0000002-HE102-F<br>rdatei Meldungsdatei |
| Transferd<br>Bel<br>Eingangsu<br>Ausgangs<br>Periodenin | ateien Anza<br>verwiegun<br>verwiegu<br>nventurSYS | Ordnername: C:\Program Files (x86)\wme.fact\Export Dateityp:  Öffnen Abbrechen                                                                                                    |                                                                   |

7. Die Meldung wurde in dem gewünschten Speicherort reproduziert

|                                                       |             |                    |                               |                           |                      |       |              |                                     | ° 🛛 🖂 |
|-------------------------------------------------------|-------------|--------------------|-------------------------------|---------------------------|----------------------|-------|--------------|-------------------------------------|-------|
|                                                       |             |                    | Ż                             | •                         |                      | > > < | ?            |                                     |       |
| Meldeart                                              | Meldung En  | tsorgernac         | hweise a                      | n EKO-PUNK                | ст                   | -     | Belegnummer  | 6HN8V0000002                        |       |
| Periode                                               | 01/2021     |                    |                               |                           |                      |       | erstellt am  | 06.10.2022                          |       |
| Kostenstelle                                          | HE102-RE2   | 008LS-123          |                               |                           |                      |       | Anzahl Sätze | 0                                   |       |
|                                                       | LVP S RE 20 | 008 - St. Ma       | intal                         |                           |                      |       | Gewicht      | 0,000                               |       |
| Buchungsart                                           |             |                    |                               |                           |                      |       | Dateiname    | C:\Program Files (x86)\wme fact\Ext |       |
|                                                       |             |                    |                               |                           |                      | OK    |              |                                     |       |
|                                                       |             |                    |                               |                           |                      |       |              |                                     |       |
| Transferd                                             | lateien     |                    |                               |                           |                      |       |              |                                     |       |
| Transferd                                             | lateien     | Anzahl S (         | Gewic                         |                           |                      |       | Dateiname    |                                     |       |
| Transferd<br>Bel<br>Eingangs                          | lateien     | Anzahl S<br>0      | Gewic<br>0,000 wa             | areneingang               | isys.xml             |       | Dateiname    |                                     |       |
| Transferd<br>Bei<br>Eingangs<br>Ausgangs<br>Pariodapi | lateien     | Anzahl S<br>0<br>0 | Gewic<br>0,000 wa<br>0,000 wa | areneingang<br>arenausgan | isys.xml<br>gsys.xml |       | Dateiname    |                                     |       |